# 空调机远程监控程序

# 用户手册

| 1 引言                                                                       |        |
|----------------------------------------------------------------------------|--------|
| 1.1 编写目的                                                                   | 3      |
| 2 用途                                                                       |        |
| <ul> <li>2.1 功能</li></ul>                                                  |        |
| 3运行环境                                                                      | 4      |
| 3.1 硬设备<br>3.2 支持软件<br>3.3 数据结构                                            |        |
| 4 使用过程                                                                     | 4      |
| <ul> <li>4.1 安装与初始化</li> <li>4.1 数据库安装。</li> <li>3.2 空调远程监控软件安装</li> </ul> | 4<br>  |
| 4.2 系统设置<br>4.2.1 通信设置<br>4.2.2 数据库设置                                      |        |
| 4.2.3 报警日志设置<br>4.2.3 实时通信<br>4.2.3 设定自动交替运转                               |        |
| <ul><li>4.4 操作说明</li><li>4.5 出错处理和恢复</li></ul>                             | 17<br> |

#### 目录

# 空调机远程监控程序 用户手册

## 1引言

#### 1.1 编写目的

本操作手册主要是给最终用户操作《空调机远程监控程序》的提供说明。

## 2 用途

#### 2.1 功能

本软件主要实现空调的远程监控,可以在局域网、远程 Internet 上显示、控制空调的运转模式,调节温度,设置空调自动撤换时间及工作台数,并将相应的报警信息及异常信息通过邮件、短信等多种形式通知空调的管理人员。

#### 2.2 性能

#### 2.2.1 精度

无。

#### 2.2.2 时间特性

软件监控空调在10秒内的工作状态,最大时间是在8秒内完成。

#### 2.2.3 灵活性

本软件适合大金公司的商业空调。

## 3运行环境

#### 3.1 硬设备

本软件所要求的硬设备的最小配置:

- a. CPU 1G、内存容量 256M 以上;
- b. 硬盘 10G 以上;
- c. 至少2个RS232口;

#### 3.2 支持软件

本软件所需要的支持软件:

- a. WindowsXP/Windows2000/Windows2003;
- b. Microsoft SQL Server 2000 及以上版本;

#### 3.3 数据结构

数据库为: AirConditioning。

## 4 使用过程

#### 4.1 安装与初始化

分为两部分:1、数据库安装。2、空调远程监控软件安装。

#### 4.1 数据库安装。

系统采用 Microsoft SQL Server Enterprise Edition。直接在安装 MSSQLServer 文件夹下的 Setup. EXE,按提示安装,选择默认项,在安装过程中,注意以下选项:

| 从下列安装选项中选择一个。                      |
|------------------------------------|
| ● 创建新的 SQL Server 实例,或安装"客户端工具"[[] |
| ○ 对现有 SQL Server 实例进行升级、删除或添加组件(世) |
| ◎ 高级选项(Δ)                          |

选择"创建新的 SQL Server 实例……"

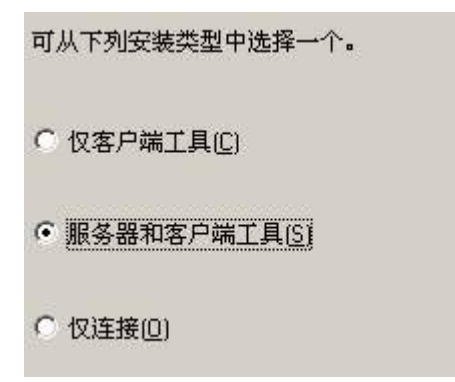

选择安装"服务器和客户端工具"

| 服务                               | ──服务设置──── |                 |
|----------------------------------|------------|-----------------|
| <b>C</b> SQL Server ( <u>S</u> ) | ● 使用本地系统   | 统帐户(L)          |
| C SQL Server 代理(A)               | ○ 使用域用户的   | 张户 ( <u>R</u> ) |
|                                  | 用户名 (1):   | Administrator   |
|                                  | 密码(E):     |                 |
|                                  | 域(型):      | RUSHMORE        |

选择:使用系统本地帐户。

| 选择身份验证模式。       |                           |                    |
|-----------------|---------------------------|--------------------|
| C Windows 身份验证模 | 式(2)                      | $\bigtriangledown$ |
| ☞ 混合模式(Windows  | 身份验证和 SQL Server 身份验证)(M) |                    |
|                 |                           |                    |
| 添加 sa 登录密码:     |                           |                    |
| 输入密码(E):        | xx                        |                    |
| 确认密码(E):        | xx                        |                    |
| 「 空密码(不推荐) (K   | )                         |                    |

选择:混合模式,并输入 SA 的密码。

| 5QL Server | 服务管理器                  |   |
|------------|------------------------|---|
| 服务器(V):    | RUSHMORE               | - |
| 服务(图):     | SQL Server             | • |
|            | 刷新服务 (H)               |   |
|            | ▶ 开始/继续 (፩)            |   |
|            | ■ 暂停(£)                |   |
|            | 停止 (0)                 |   |
| ☑ 当启动 0S   | 时自动启动服务(A)             |   |
| 正在运行 - \\  | RUSHMORE - MSSQLServer | 3 |

确定 SQL 服务器已经启动,在"服务器"栏选择本机 SQL Server 实例的名称,按下"开始/继续"按钮,启动 MSSqlServer 服务。

### 3.2 空调远程监控软件安装

1)、双击安装包:

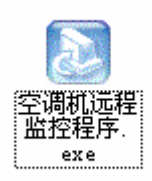

| 选择设置          | 语言 X      | J |  |  |  |  |
|---------------|-----------|---|--|--|--|--|
| 从以下列表中选择安装语言. |           |   |  |  |  |  |
|               | <u>中文</u> |   |  |  |  |  |
|               | 确定 取消     |   |  |  |  |  |

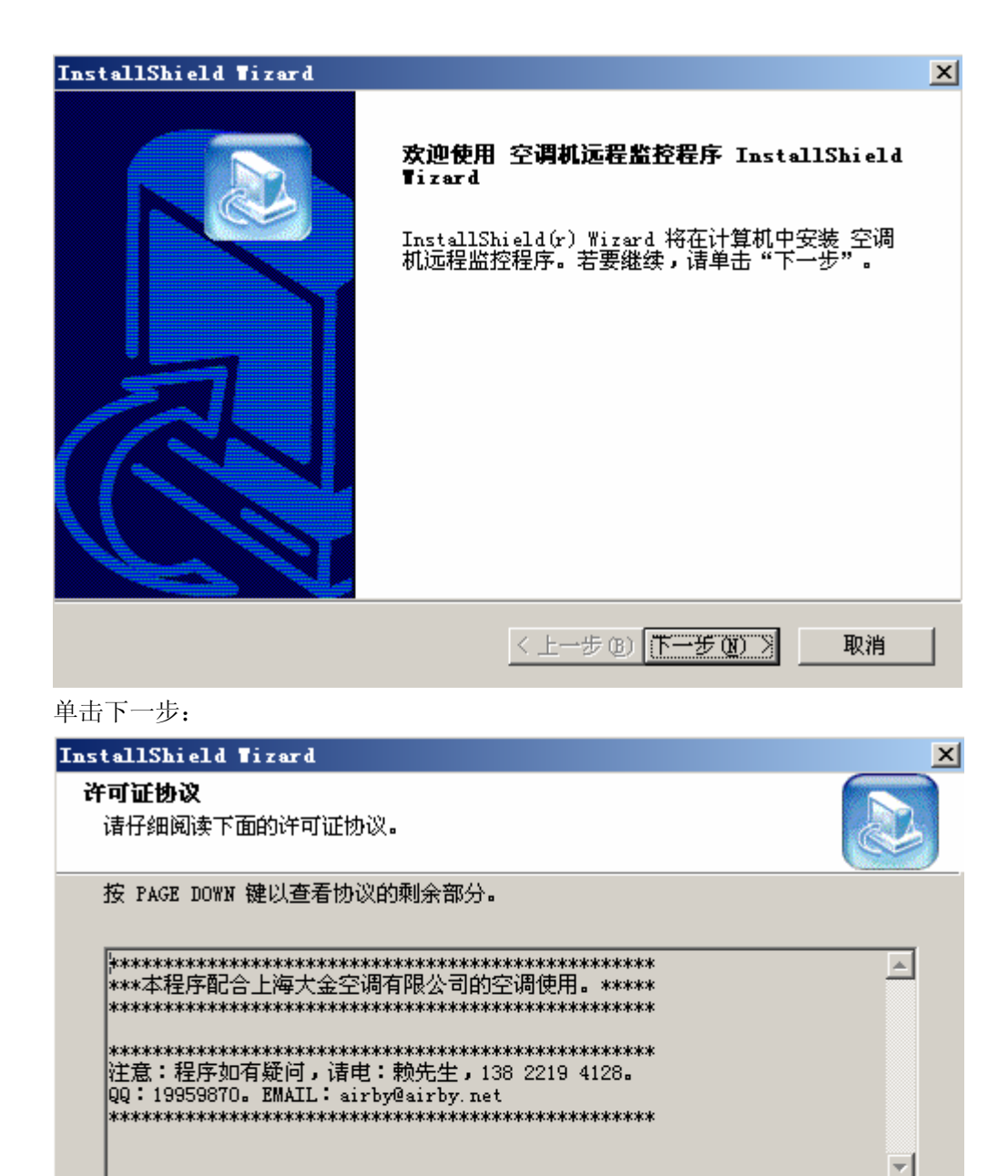

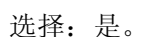

您是否接受上述"许可证协议"的所有条款? 如果选择"否",安装程序将关闭。 若要安装 空调机远程监控程序,您必须接受此协议。

< 上一步 (B)

是(Y)

否(11)

| InstallShield Tizard                               | × |
|----------------------------------------------------|---|
| <b>选择目的地位置</b><br>选择安装程序安装文件的文件夹。                  |   |
| 安装程序将在以下文件夹中安装 空调机远程监控程序。                          |   |
| 要安装到此文件夹,诸单击"下一步"。要安装到其它文件夹,诸单击"浏览"<br>,然后选择其它文件夹。 |   |
|                                                    |   |
| C:\Program Files\Airby Software\空调机远程监控程序浏览 @)     |   |
| < 上一步 (B) 下一步 (D) 》 取消                             |   |
| 选择安装路径。                                            |   |
| InstallShield Tizard                               | × |
| <b>安装类型</b><br>选择"安装类型"。                           |   |
| 单击所需的安装类型,然后单击"下一步"。                               |   |
| ④ 無型(T) 程序将安装最常用的选项。 建议大多数用户使用。                    |   |
| ○ 压缩 (C) 程序将安装所需的最少选项。                             |   |
| ○ 自定义 (Ų) 您可以选择需要安装的选项。 建议高级用户使用。                  |   |
| InstallShield                                      |   |
| <上一步(26) 下一步(27) > 取消                              |   |
|                                                    |   |

按:下一步,进行安装。

| InstallShield Tizard |                           |
|----------------------|---------------------------|
|                      | InstallShield Tizard 完    |
|                      | 安装程序已完成在计算机中安装 空调机远程监控程序。 |
|                      |                           |
| 51                   |                           |
|                      |                           |
|                      |                           |
|                      |                           |
|                      | < 上一步 (B) <b>完成</b> 取消    |

安装完成后,在安装目录里看到有如下文件:

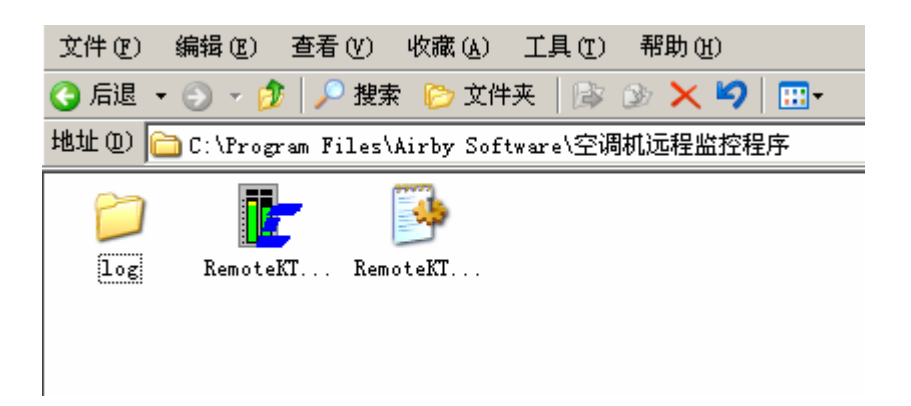

其中,Log文件夹为系统产生的日志文件夹,每个小时产生一个.log文件,系统会定时 删除 log文件,这个定时时间可以设置。RemoteKTPrj.exe为主程序。RemoteKTPrj.ini 为配置文件。

在桌面和开始菜单上会如下图所示。

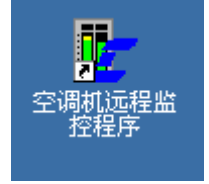

双击,进入主界面:

| 空调机法<br>系統(X) オ | 定程监控程<br>は別の) 報 | 序¥2007.<br>助(7)                        | 12       |          |         |                     |                                                                                                    |        |         |         |         |          |                 |                   | _ & ×                                                                                                    |
|-----------------|-----------------|----------------------------------------|----------|----------|---------|---------------------|----------------------------------------------------------------------------------------------------|--------|---------|---------|---------|----------|-----------------|-------------------|----------------------------------------------------------------------------------------------------|
| 30300           | 1103 (£) 113    |                                        |          | <u> </u> |         |                     |                                                                                                    | -      | -       |         |         |          |                 |                   |                                                                                                    |
|                 |                 |                                        | 2        | い        | 17      | シレニ                 | 远不                                                                                                    | Ê, Ľ   | a.      | 岱       | 1       | 呈.       | 归               | T                 |                                                                                                    |
| 注意报             | 过滤网             | 压缩机                                    | 凤扇       | 电加热器     | 加湿器     | 空调状态                | 12 °C                                                                                                    | 注意报    | 过滤网     | 压缩机     | 风扇      | 电加热器     | 加湿器             | 空调状态              | 13 °C                                                                                                    |
| 0               | 0               | $\odot$                                | $\odot$  | 0        | $\odot$ |                     | 70                                                                                                    | 0      | $\odot$ | $\odot$ | $\odot$ | 0        | $\odot$         |                   | 70                                                                                                    |
|                 |                 |                                        |          |          |         |                     | - 58                                                                                                    |        |         |         |         |          |                 |                   | - 58                                                                                                    |
| 异常              | 警报              | ○ 送风                                   | ○ 制熬     | ● 制冷     | 〇自动(    | ○ 换气清净              | - 45                                                                                                    | 异常     | 警报      | ○ 送风    | ○ 制热    | ● 制冷     | ○ 自动            | ○ 换气清净            | - 45                                                                                                    |
| 0               | 0               | ○ 除湿                                   |          | 一沿署      |         | 运转模式                | - 20                                                                                                    | 0      | 0       | ○ 除湿    |         | ▲沿居      |                 | 运转模式              | - 20                                                                                                    |
|                 |                 |                                        | _        |          |         | ₩ <b>1</b> マ<br>开/关 | <b>₽</b> 8                                                                                                   |        |         |         |         |          |                 | 除湿                | 28                                                                                                    |
| 空调温度            | : 12            |                                        | 🗸 设置     | 1        |         | ¥                   | 回风温度<br>SignalName2                                                                                          | 空调温度   | : 13    |         | ✔ 设置    | <u>.</u> |                 | ¥                 | 回风温度<br>SignalName2                                                                                          |
|                 | ,               |                                        |          |          |         |                     |                                                                                                    |        | 1       |         | •       |          |                 |                   |                                                                                                    |
| 注意报             | 过滤网             | 压缩机                                    | 风扇       | 电加热器     | 加湿器     | 空调状态                | 15 °C                                                                                                    | 注意报    | 过滤网     | 压缩机     | 凤扇      | 电加热器     | 加湿器             | 空调状态              | 23 °C                                                                                                    |
| 0               | $\odot$         | 0                                      | 0        | 0        | 0       |                     |                                                                                                    | 0      | 0       | 0       | 0       | 0        | 0               |                   |                                                                                                    |
| 异常              | 警报              |                                        |          |          |         |                     | - 45                                                                                                    | 异常     | 警报      |         |         |          |                 | السا              | - 45                                                                                                    |
|                 | ~               | <ul> <li>C 送风</li> <li>C 除湿</li> </ul> | ○ 制扶<br> | ● 制冷     | ○ 自动 (  | ○ 换气清净              | - 33                                                                                                    |        | 0       | ○ 送风    | ○ 制热    | ● 制冷     | ○ 自动            | ○ 换气清净            | - 33                                                                                                    |
| 0               | 0               |                                        |          | 🗸 设置     |         | 运转模式<br><b>制冷</b>   | 20                                                                                                    |        | 0       |         |         | 🗸 设置     |                 | 运转模式<br><b>制冷</b> | 20                                                                                                    |
|                 |                 |                                        |          |          |         | 开/关                 | □□□□□□□□□□□□□□□□□□□□□□□□□□□□□□□□□□□□□□□□□□□□□□□□□□□□□□□□□□□□□□□□□□□□□□□□□□□□□□□□□□□□□□□□□□□□□□□□□□□□□□□□□□□□ | 接口2现在6 | 时刻: OC  | :00     |         |          |                 | 开/关               | □□□□□□□□□□□□□□□□□□□□□□□□□□□□□□□□□□□□□□□□□□□□□□□□□□□□□□□□□□□□□□□□□□□□□□□□□□□□□□□□□□□□□□□□□□□□□□□□□□□□□□□□□□□□ |
| 空调温度            | : 15            |                                        | 🗸 设置     |          |         | ×                   | SignalName2                                                                                                  | 空调温度:  | 23      |         | 🖌 设置    | 1        |                 | ×                 | SignalName2                                                                                                  |
|                 | ,               |                                        |          |          |         |                     |                                                                                                    |        |         |         |         |          | <del>度</del> 成功 |                   |                                                                                                    |
| 🍠 开始            | 66 🕑 🧿          | 9                                      | 8        | 5. [ 🔭 空 | ,       |                     | ,                                                                                                    |        |         |         | ÷.      | 5 🖂 上 🕻  | <b>0 8</b> 6    | e 🖉 🖗 🛃           | 17:37                                                                                                    |

### 4.2 系统设置

下面说明系统的设置。

## 4.2.1 通信设置

在主界面的菜单上,菜单:系统→通信设置。

| 🧧 空调机远程监控                        | 程序▼2007.12                         |                                              |                       |
|----------------------------------|------------------------------------|----------------------------------------------|-----------------------|
| 系统(2) 控制(2) 幕                    | 助(2)                               |                                              |                       |
| 通信设置(2)<br>数据库设置(2)<br>报警日志设置(2) | 空调机                                | 远程监控程                                        | 序                     |
| 买的通信 医                           |                                    |                                              |                       |
| 退出(2)                            | 压缩机 风雨 电加热器 加亚器 空间状态               | 23 °C 注意报 过滤网 压缩机 风扇 电加热                     | ☆ 加 位 語 空 词 人 念 23 °C |
|                                  | ••••                               |                                              |                       |
| 异常 警报                            |                                    |                                              |                       |
|                                  | ○ 达风 ○ 制松 ● 制冷 ○ 日初 ○ 拱气清伊<br>○ 応調 |                                              |                       |
|                                  | 运转模式                               | 20 0 0 0 000                                 | 运转模式 20               |
|                                  | ✓设置制冷                              |                                              |                       |
|                                  | 开/关                                |                                              |                       |
| 穴海道度・                            | 关                                  | SignalName2                                  | ¥ SignalName2         |
| - 1000mm.sc • 11                 |                                    | 空调温度・」 し し し し し し し し し し し し し し し し し し し |                       |
| 注意报 过滤网                          | 压缩机风扇电加热器加湿器空调状态                   | 【233℃】 注意报过滤网 压缩机 风扇 电加速                     | 热器加湿器空调状态 23 ℃        |
|                                  | • • • •                            |                                              |                       |
|                                  |                                    |                                              |                       |
| 异常 警报                            | ○送风 ○ 制热 ● 制冷 ○ 自动 ○ 換气清净          | ● 45 月常 警报 ○ 送风 ○ 制热 ● 曲                     |                       |
|                                  | ○ 除湿                               | - 33                                         | - 33                  |
|                                  | ▲ 没置 はいめ                           | 20                                           | <sub>置 运转模式</sub> 20  |
|                                  | 制体                                 |                                              |                       |
|                                  | 开送<br>关                            | 回风温度<br>SignalName2 接口2现在时刻: 00:00           |                       |
| 空调温度:                            | 10 🗸 设置                            | 空调温度: C 🗸 设置                                 |                       |
|                                  |                                    |                                              |                       |
| 🛃 开始 🛛 😆                         | 🔞 🚱 🦉 💥 未 🔚 C 🖉 a                  | 🖳 说 🧶 a 🧶 T 🛄 说 🗀 C                          | 🖥 ድ 🔚 🔍 📴 🛒 🕄 🔒 17:42 |

| 🧧 通信设置      | X               |
|-------------|-----------------|
| 通信设置        |                 |
| 接口板1设置      | 接口板2设置          |
| 串口:COM1 _▼  | 串口:COM3 🗨       |
| 毎秒位数:2400 💌 | 毎秒位数:2400 _     |
| 数据位:8 💌     | 数据位:8           |
| 奇偶校验: 无     | 奇偶校验: 无         |
| 停止位:1 🗾     | 停止位:1           |
| 数据流:无       | 数据流: 元          |
| <u> </u>    | ✔ 保存[5] ★ 关闭[0] |

设置通信接口的串口、每秒位数,等。

其中,串口请查看 WINDOWS 的串口名称。每秒位数:2400。数据位:8。其他参数,如上图所示设置。这里,特别要注意串口名称。

### 4.2.2 数据库设置

设置连接数据库,在菜单:系统→数据库设置里:

| <mark>世</mark> ·数据库设置                                                                                                    |        |
|----------------------------------------------------------------------------------------------------|--------|
| 数据库连接参数:                                                                                                    |        |
| Provider=SQLOLEDB.1;Password=123456;Persist Security<br>Info=True;User ID=sa;Initial Catalog=AirConditioning;Data<br>Source=dell |        |
| 程序类型: 🔘 远程客户端(只连数据库) 🛛 🖲 本地服务器端(连数据                                                                                              | 库和空调机) |
| ✓ 测试连接 □□□□□□□□□□□□□□□□□□□□□□□□□□□□□□□□□□                                                                                        |        |

- 1、数据库连接参数: 显示服务器的数据库连接参数。按旁边的按钮进行设置。
- 2、程序类型:

远程客户端,是安装在远端的客户,不直接连接空调。 本地服务器端,是安装在机房内部,直接控制空调。 这两端通过 SQLSERVER 进行数据交换。

3、点按钮进行数据库连接。

| ■ 数据链接属性                                     | × |
|----------------------------------------------|---|
| 提供程序连接  高级  所有                               |   |
| 指定下列设置以连接到 SQL Server 数据:                    |   |
| 1. 选择或输入服务器名称 (E):                           |   |
| dell 刷新 ®)                                   |   |
| 2. 输入登录服务器的信息:<br>C. 使用 Windows NT 集成完全设置(W) |   |
| <ul> <li>● 使用指定的用户名称和密码 (f) ·</li> </ul>     |   |
| 用户名称(M): sa                                  |   |
| 密码(P): ######                                |   |
| □ 空白密码 (B)                                   |   |
| <ol> <li>3. • 在服务器上选择数据库 (D):</li> </ol>     |   |
| AirConditioning 💌                            |   |
| ○ 附加一个数据库文件作为数据库名 (H):                       |   |
| AirConditioning                              |   |
| 使用文件名 (2):                                   |   |
|                                              |   |
| 测试连接 (I)                                     |   |
|                                              |   |
|                                              |   |

在上图输入计算机名或 IP 地址,用户名称和密码,数据库选择:AirConditioning。

并测试连接是否成功。如果不成功,请联系系统管理员。

#### 4.2.3 报警日志设置

报警日志、短信、邮件等设置。

信息自定义列表。这个功能主要是自定义设置各种报警的格式。短信和邮件都参考这个格式的内容来发送。

1、接收报警信息的手机列表。用户可以在上面修改。

| 🖥 短信\邮件\日志 报警设置                                                                        |                                                        |  |
|----------------------------------------------------------------------------------------|--------------------------------------------------------|--|
| 信息自定义列表接收报警信息的手机列                                                                      | 表│短信设备设置│邮件列表│日志保存时间│                                  |  |
| □信息日足久20歳 授权报告信息的手机列告警信息类别 告警信息类别 告警信息 空调状态 加湿器状态 电加热器状态 电加热器状态 可扇状态 还缩机状态 过滤网状态 注意报状态 | 表   短信设备设置   邮件列表   日志保存时间  <br>发送到手机上的具体内容<br>回湿温度不正常 |  |

2、设置接收短信的手机列表。用户可以在上面添加/删除/修改。

| į,       | 短信\邮件\日起 | 5 报警设置            |                 | $\times$ |
|----------|----------|-------------------|-----------------|----------|
| 偪        | 息自定义列表 援 | 收报警信息的手机列表 短信设备设置 | :置│邮件列表│日志保存时间│ |          |
|          | 手机列表     |                   |                 |          |
|          | 序号       | 接收短信的手机号码         |                 | ^        |
|          | • 1      | 13822194128       |                 |          |
|          | 2        | 13822194129       |                 |          |
|          |          |                   |                 |          |
|          |          |                   |                 |          |
|          |          |                   |                 | _        |
|          |          |                   |                 | =        |
|          |          |                   |                 |          |
|          |          |                   |                 |          |
|          |          |                   |                 |          |
|          |          |                   |                 |          |
|          |          |                   |                 |          |
|          |          |                   |                 |          |
|          |          |                   |                 |          |
|          |          |                   |                 |          |
|          |          |                   |                 |          |
|          |          |                   |                 | ~        |
| <u> </u> |          |                   |                 |          |
|          |          |                   |                 |          |
|          |          | ы ⊲ ► м +         | + × ~ ~ ~       |          |
|          |          |                   |                 |          |

3、短信设备的通信设置。设置短信设备的串口、每秒位数。具体参数参考短信设备的参数。

| ■ 短信\邮件\日志 报警设置                        | $ \times $ |
|----------------------------------------|------------|
| 信息自定义列表 接收报警信息的手机列表 短信设备设置 邮件列表 日志保存时间 |            |
| □短信设备设置                                |            |
|                                        |            |
|                                        |            |
| 串口: COM7 ▼                             |            |
| 毎秒位数: 57600 🔽                          |            |
| 数据位: 8 ▼                               |            |
| 奇偶校验: 无                                |            |
|                                        |            |
| 停止位: 1                                 |            |
| 数据流: 无                                 |            |
|                                        |            |
| ✔ 保存                                   |            |
|                                        |            |
|                                        |            |
|                                        |            |
|                                        |            |
|                                        |            |

4、接收报警的邮件列表。用户可以在上面添加\删除\修改。

| 臣短 | 信\邮件\目 | すま 报警    | 對设置       |     |      |                                                        |      |       |     |   |   |  |
|----|--------|----------|-----------|-----|------|--------------------------------------------------------|------|-------|-----|---|---|--|
| 信息 | 自定义列表  | 接收报警     | 信息的手      | 机列表 | 短信设备 | る ひとうしん ひとうしん ひとうしん しんしん しんしん しんしん しんしん しんしん しんしん しんしん | 邮件列表 | ] 日志伊 | 存时间 |   |   |  |
| 手机 | 刻表     |          |           |     |      |                                                        |      |       |     |   |   |  |
|    | 序号     |          | 由         | 附列表 |      |                                                        |      |       |     |   |   |  |
|    |        | 4 airby@ | airby.net |     |      |                                                        |      |       |     |   |   |  |
|    |        |          |           |     |      |                                                        |      |       |     |   |   |  |
|    |        |          |           |     |      |                                                        |      |       |     |   |   |  |
|    |        |          |           |     |      |                                                        |      |       |     |   |   |  |
|    |        |          |           |     |      |                                                        |      |       |     |   |   |  |
|    |        |          |           |     |      |                                                        |      |       |     |   |   |  |
|    |        |          |           |     |      |                                                        |      |       |     |   |   |  |
|    |        |          |           |     |      |                                                        |      |       |     |   |   |  |
|    |        |          |           |     |      |                                                        |      |       |     |   |   |  |
|    |        |          |           |     |      |                                                        |      |       |     |   |   |  |
|    |        |          |           |     |      |                                                        |      |       |     |   |   |  |
|    |        |          |           |     |      |                                                        |      |       |     |   |   |  |
|    |        |          |           |     |      |                                                        |      |       |     |   |   |  |
|    |        |          |           |     |      |                                                        |      |       |     |   |   |  |
|    |        |          |           |     |      |                                                        |      |       |     |   |   |  |
|    |        |          |           |     |      |                                                        |      |       |     |   |   |  |
|    |        |          |           |     |      |                                                        |      |       |     |   |   |  |
|    |        |          |           | •   | M    | +                                                      | -    | •     | -1  | 8 | e |  |
|    |        |          |           |     |      |                                                        |      |       |     |   |   |  |

5、日志保存的天数。为不增加系统的空间,系统会自动删除这个天数以前的所有日志。

| ▶ 短信\邮件\日志 报警设置                              |  |
|----------------------------------------------|--|
| 信息自定义列表   接收报警信息的手机列表   短信设备设置   邮件列表 日志保存时间 |  |
|                                              |  |
|                                              |  |
|                                              |  |
|                                              |  |
|                                              |  |
|                                              |  |
| 保留日志的期限为: 11 天                               |  |
|                                              |  |
|                                              |  |
| ✔ 保存                                         |  |
|                                              |  |
|                                              |  |
|                                              |  |
|                                              |  |
|                                              |  |
|                                              |  |
|                                              |  |

## 4.2.3 实时通信

查看实时通信记录。如下图所示。 这个主要是方面软件开发人员方便调试程序。

客户可以不管它。

| 📕 实时通信              |                                                      |  |
|---------------------|------------------------------------------------------|--|
| 通信日志                |                                                      |  |
| 2009-01-16 17:54:38 | COM3发送:02 34 30 30 30 30 30 03 05                    |  |
| 2009-01-16 17:54:36 | COM1发送:02 34 30 30 32 30 30 03 07                    |  |
| 2009-01-16 17:54:34 | COM1 发送:02 34 30 30 31 30 30 03 04                   |  |
| 2009-01-16 17:54:32 | CUM1 发送:02 34 30 30 30 30 30 03 05                   |  |
| 2009-01-16 17:54:24 | ししM3 友达:02 34 30 30 30 30 30 03 03 05                |  |
| 2003-01-16 17:04.22 | COMI发达:02 34 30 30 32 30 30 03 07                    |  |
| 2009-01-16 17:54:17 | CDM1发送.02.34 30 30 30 30 30 03 03 05                 |  |
| 2009-01-16 17:54:09 | COM3发送:02 34 30 30 30 30 30 03 05                    |  |
| 2009-01-16 17:54:07 | COM1 发送:02 34 30 30 32 30 30 03 07                   |  |
| 2009-01-16 17:54:05 | COM1发送:02 34 30 30 31 30 30 03 04                    |  |
| 2009-01-16 17:54:03 | COM1 发送:02 34 30 30 30 30 30 03 05                   |  |
| 2009-01-16 17:53:55 | COM3发送:02 34 30 30 30 30 30 03 05                    |  |
| 2009-01-16 17:53:53 | COM1 发送:02 34 30 30 32 30 30 03 07                   |  |
| 2009-01-16 17:53:51 | COM1发送:02 34 30 30 31 30 30 03 04                    |  |
| 2009-01-16 17:53:49 | しい1 友法:02 34 30 30 30 30 30 03 05                    |  |
| 2003-01-16 17:53:41 | ししM3 友法:02 34 30 30 30 30 30 03 03 03                |  |
| 2009-01-16 17:53:33 | CDM1发送.02 34 30 30 32 30 30 03 07                    |  |
| 2009-01-16 17:53:35 | COM1发送:02 34 30 30 30 30 30 03 05                    |  |
| 2009-01-16 17:53:27 | COM3发送:02 34 30 30 30 30 30 03 05                    |  |
| 2009-01-16 17:53:25 | COM1 发送:02 34 30 30 32 30 30 03 07                   |  |
| 2009-01-16 17:53:23 | COM1 发送:02 34 30 30 31 30 30 03 04                   |  |
| 2009-01-16 17:53:21 | COM1 发送:02 34 30 30 30 30 30 03 05                   |  |
| 2009-01-16 17:53:13 | COM3发送:02 34 30 30 30 30 30 03 05                    |  |
| 2009-01-16 17:53:11 | COM1 发送:02 34 30 30 32 30 30 03 07                   |  |
| 2009-01-16 17:53:09 | しい1 友法:02 34 30 30 31 30 30 03 04                    |  |
| 2003-01-16 17:53:07 | - CUMT 友达:02 34 30 30 30 30 30 03 03                 |  |
| 2009-01-16 17:52:57 | COM3 波达.02 34 30 30 30 30 30 03 03 03 03 03 03 03 03 |  |
| 2009-01-16 17:52:55 | CDM1发送:02 34 30 30 31 30 30 03 04                    |  |
|                     |                                                      |  |
| J                   |                                                      |  |

## 4.2.3 设定自动交替运转

可以设置所有空调的自动交替运转。 在菜单:控制**→**设置自动交替运转:

| (T | 空调机道    | 市程监控            | 程序▼200 | 7.12   |          |      |                          |                     |              |            |             |            |                                                                                                    |       |                             | - 7 🛛               |
|----|---------|-----------------|--------|--------|----------|------|--------------------------|---------------------|--------------|------------|-------------|------------|----------------------------------------------------------------------------------------------------|-------|-----------------------------|---------------------|
| Ŧ  | (统(2) 控 | 制(1) 帮          | 野助(Z)  |        |          |      |                          |                     |              |            |             |            |                                                                                                    |       |                             |                     |
|    | _       | 设置目动            | 交替运转位  | 2      | 调        | 11   | 九                        | 远1                  | 呈上           | 监          | 控           | 1          | 呈,                                                                                                    | 庈     | 1                           |                     |
|    | 注意报     | 过滤网             | 压缩机    | 风扇     | 电加热器     | 加湿器  | 空调状态                     | 23 °C               | 注意拍          | 过滤网        | 压缩机         | 风扇         | 电加热器                                                                                                    | 加湿器   | 空调状态                        | 23 °C               |
|    |         |                 |        |        |          |      |                          | 70<br>58            | •            |            |             |            |                                                                                                    |       |                             | 70<br>58            |
|    | 异常      | 警报              | ○ 送凤   | 〇 集財   | ⊙ 集邮会    | 0 白动 | ○ 拖气洁油                   | 45                  | 异常           | 警报         | ○ 送図        | の制         | れ (全) 生成会                                                                                                    | 〇白动   | ○ 拖气清)鱼                     | - 45                |
|    |         |                 | ○ 除湿   |        | ✔设置      |      | 运转模式<br><b>制冷</b><br>开/关 | - 33<br>20<br>8     | •            |            | C 除湿        |            | ✔ 设置                                                                                                    | ]     | 运转模式<br>制冷                  | - 33<br>20<br>- 8   |
|    | 空调温度:   |                 | _ °C   | 🗸 设置   |          |      | ¥                        | 回风温度<br>SignalName2 | 空调温          | <b>变</b> : | *C          | <b>√</b> 设 | Ē                                                                                                    |       | <del>,</del> <del>X</del>   | 回风温度<br>SignalName2 |
|    | 注意报     | 过滤网             | 压缩机    | 风扇     | 电加热器     | 加湿器  | 空调状态                     | 23 °C               | 注意把          | 过滤网        | 压缩机         | 风扇         | 电加热器                                                                                                    | 加湿器   | 空调状态                        | 23 °C               |
|    |         |                 |        |        |          |      |                          | - 70<br>- 58        | •            |            |             |            |                                                                                                    |       |                             | - 70<br>- 58        |
|    | 异常      | 警报              | ○ 送図   | ○ 制执   | ● 删冷     | ○ 白动 | ○ 拍气洁油                   | - 45                | 异常           | 警报         | ○送図         | 白油         | t í the the the test of the test of the test of the test of the test of the test of the test of the test of test of t | () 自动 | ○ 拍气清油                      | - 45                |
|    |         |                 | ○除湿    |        | ✔ 设置     |      | 运转模式制冷                   | - 33<br>20<br>- 8   | •            |            | ○ 除湿        |            | ✓ 设置                                                                                                    |       | 运转模式<br>制冷                  | - 33<br>20<br>- 8   |
|    |         |                 |        |        |          |      | 开/关<br><b>关</b>          | 回风温度<br>SignalName2 | 接口2现         | 车时刻: 0     | 0:00        |            |                                                                                                    |       | <del>开</del> /关<br><b>关</b> | 回风温度<br>SignalName2 |
| -  | 空调温度:   |                 | -c .   | 🗸 设置   | 1        |      |                          | oignailtainte       | 」<br>空调温度    | :          |             | 🗸 设置       |                                                                                                    |       |                             | - orginalitation    |
| 串  | 口:COM1道 | E接不正常           | 串口     | :COM3连 | 接不正常     |      |                          |                     |              |            | _           |            | 数据库连                                                                                                    | 接成功   |                             |                     |
| 1  | 🐉 开始    | 7 ) S           | 6 🚱    | » ¥    | 1        | C    | 🥙 a                      | 具设 4                | 🗞 d 🛛 🦓      | T          | <b>3</b> ,设 | C.         |                                                                                                    | 空     | ∎ <b>⊘⊵</b> ₽∦              | 0 🔒 17:55           |
| Ī  | 设       | 置自 <sup>i</sup> | 动撤往    | 與时间    | 可及这      | 飰    | 數                        |                     |              | _          |             | ×          |                                                                                                    |       |                             |                     |
|    | ─请设     | 置—              |        |        |          |      |                          |                     |              |            |             |            |                                                                                                    |       |                             |                     |
|    |         | 设置              | 目动     | 撤换日    | 讨问       | 8    |                          |                     | 小时           |            |             |            |                                                                                                    |       |                             |                     |
|    |         | 设置              | Ê空调)   | 运行台    | 台数       | 3    |                          |                     | 台            |            |             |            |                                                                                                    |       |                             |                     |
|    |         |                 |        |        |          |      |                          |                     |              |            |             |            |                                                                                                    |       |                             |                     |
|    |         |                 | đ      | 确定[[   | <u>]</u> |      |                          | ¥í                  | ∄[ <u>C]</u> |            |             |            |                                                                                                    |       |                             |                     |

自动撤换时间,指在这个时间后,系统换进行空调的撤换,启动关机的空调,关闭运行 的空调。

设置空调运行台数,指在这段时间内,控制空调的运行台数。

如上图所示,表示每8个小时撤换,并启动3台空调工作,8个小时后,再换另外3台 空调工作。关掉的空调都是时间工作最久的空调。以此来达到减少空调的耗损,以延长空调 的寿命。

#### 4.4 操作说明

1、主要的操作集中在主界面。主界面分为四部分,每一部分对应一个空调。

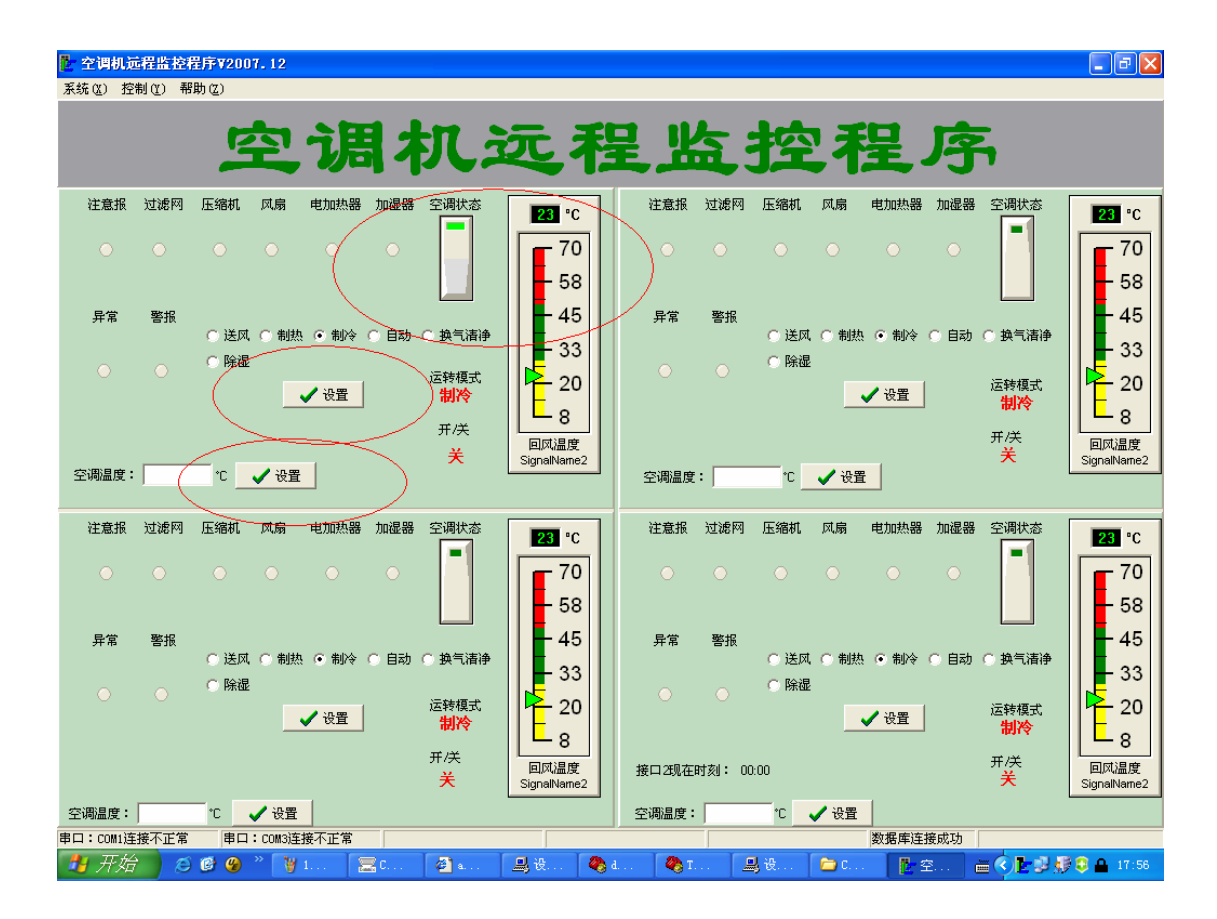

如圈图所示,可以直接按空调状态来开和关空调。系统最大会在8秒内反应。

如圈图所示,设置空调的运转模式:送风,制热,制冷...

如圈图所示,设置空调温度。

一个客户端设置了,空调的状态会做相应的变化。并且所有连接的客户端会在最大 8 秒内响应。

2、报警查看。

如下图所示,空调的状态发生异常,会发送相应的邮件通知用户。其中,发送邮件的地 址是:<u>AirConditions@airby.net</u>;接收邮件的地址为用户的邮件地址,该地址可以在报警设 置里添加。

| <mark>◎</mark> 收件箱 - ∎icrosoft Outlook                                                                                                    |                                                                                                 |                       |                                    |               | _ 8 × |
|----------------------------------------------------------------------------------------------------|-------------------------------------------------------------------------------------------------|-----------------------|------------------------------------|---------------|-------|
|                                                                                                    | 工具(T) 动作(A) 帮助(H) Adobe PDF(P)                                                                  |                       |                                    | 键入需要帮助的问题     | -     |
| i 🙇 🚓 📷 📲                                                                                                    |                                                                                                 |                       |                                    |               |       |
| 👔 新建 🕲 👻 🎒 🎦 🗙 😂 答复发件.                                                                                                    | 人 🗈 🙈 全部答复 🕒 🚕 转发 🖤 🔤 发送/县                                                                      | 度收 (C) 🔹 🙄 查找 (I) 🔌 🛄 | 请输入要查找的联系人                         | • 🔞 📮         |       |
| 邮件                                                                                                    | 收件箱                                                                                             |                       |                                    |               | 5     |
| 收藏夹                                                                                                    | ! D g 发件人                                                                                       | 主题 マ                  | 接收时间                               |               | 7 🔺   |
| □ 收件箱 □ 未读邮件 □ 标有 5 # 标志的邮件                                                                                                    | ■ 主题: 空调状态(4 项)                                                                                 | 2001                  |                                    |               |       |
| □ 已发送的邮件                                                                                                    | AirConditions@airby.net                                                                         | 全调状态<br>(2)明本         | 2007-12-27 (星期四                    | ) 17:43       | 8     |
| 所有邮件文件夹                                                                                                    | AirConditions@airby.net                                                                         | 空调状态                  | 2007-12-27 (星期四<br>2007-12-27 (星期四 | ) 17:43       | Z I   |
| □ ∞ 个人文件夹                                                                                                    | AirConditions@airby.net                                                                         | 空调状态                  | 2007-12-27 (星期四                    | ) 17:43       | - Y   |
| <ul> <li>2 草稿</li> <li>☆ 发件箱</li> <li>☆ 垃圾邮件</li> <li>© 垃圾邮件</li> <li>© ២次送的邮件</li> <li>③ 已删除的邮件</li> <li>④ 重要文件</li> <li>● 建聚文件夹</li> <li>● 存档文件夹</li> <li>● ご 提察文件夹</li> <li>● 已删除的邮件</li> <li>● 已删除的邮件</li> <li>● 已删除的邮件</li> <li>● 已删除的邮件</li> <li>● 已删除的邮件</li> <li>● 已删除的邮件</li> <li>● 已删除的邮件</li> <li>● 已删除的邮件</li> <li>● 已删除的邮件</li> <li>● 已删除的邮件</li> <li>● 已删除的邮件</li> <li>● 已删除的邮件</li> <li>● 已删除的邮件</li> <li>● 已删除的邮件</li> <li>● 日期的印刷件</li> <li>● 日期的印刷件</li> &lt;</ul> | 空调状态<br>AirConditions@airby.net<br>收件人: airby@airby.net<br>事日:comi连接不正常<br>======空调监控程序自动发送,请不要 | Dg                    |                                    |               |       |
| () 邮件                                                                                                    |                                                                                                 |                       |                                    |               |       |
| 田历                                                                                                    |                                                                                                 |                       |                                    |               |       |
| 🔙 联系人                                                                                                    |                                                                                                 |                       |                                    |               |       |
| <u> </u> 任务                                                                                                    |                                                                                                 |                       |                                    |               | _     |
| s 🖾 🔁                                                                                                    |                                                                                                 |                       |                                    |               |       |
| 4 项                                                                                                    |                                                                                                 |                       |                                    |               |       |
| 🏂 开始 🛛 🏉 🞯 🎯 🍘 🗍 🛅 S.                                                                                                    | 🏂 D. 🗀 4- 💽 收 📑 2. 🗷 M. 🧶 T.                                                                    | <b>€2</b> •           | 🔁 M. 🔰 🗮 📄 🙆                       | 5 2 8 📰 🗞 🗹 🔇 | 18:00 |

#### 4.5 出错处理和恢复

1、服务器端,提示串口出错。

解决方法: 重插 USB 转 RS232 的转换设备; 重装 USB 转 RS232 的驱动程序; 在 WINDOWS 里插看串口。

2、客户端提示连接数据库失败。

解决方法: 重插 USB 转 RS232 的转换设备; 重装 USB 转 RS232 的驱动程序; 在 WINDOWS 里插看串口。

3、无法控制空调的运转。

解决方法:确定空调的接口正常接电,复位。如果空调有任何异常,请打大金公司报修。

3、如有其他问题,请联系软件供应商。电话: 138 2219 4128。赖生。